## Подключение устройства

Если вы используете подключение напрямую через кабель Ethernet и не используете DSL/кабельный/спутниковый модем, то подключите кабель Ethernet сразу к порту WAN маршрутизатора и выполните шаг 4 для завершения подключения.

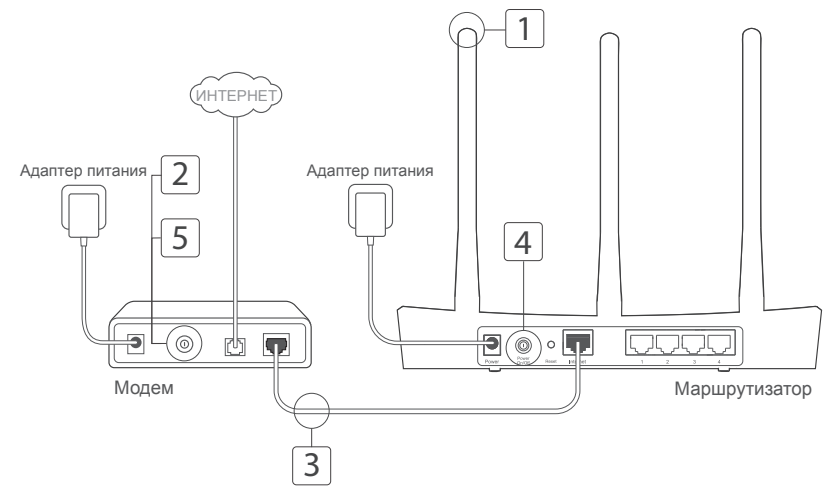

Установите антенны. Если антенны уже установлены, перейдите к следущему шагу.

 Выключите модем, выньте резервный аккумулятор, если он используется.

- Подключите модем к порту Internet (или WAN) маршрутизатора с помощью кабеля Ethernet.
- 4 Включите маршрутизатор и подождите, пока он загрузится.
  - Включите модем.

1

5

# Настройка через веб-браузер

 Подключите ваш компьютер к маршрутизатору (по проводному или беспроводному подключению).

### Проводное подключение:

Выключите Wi-Fi на вашем компьютере и подключите компьютер к любому порту LAN маршрутизатора с помощью кабеля Ethernet.

### Беспроводное подключение:

Подключите ваш компьютер к маршрутизатору по беспроводному подключению. Имя сети и пароль указаны на нижней панели устройства.

2 Введите в адресной строке вашего браузера http://tplinkwifi.net или http://192.168.0.1. Используйте admin в качестве имени пользователя и пароля, затем нажмите Вход (для некоторых маршрутизаторов необходимо создать новые пароли).

Примечание: Если окно входа не появляется, смотрите раздел Часто задаваемые вопросы > B1.

3 Следуйте пошаговым инструкциям в окне Quick Setup (Быстрая настройка) для завершения начальной настройки.

### 🙂 Всё готово!

Теперь ваши проводные и беспроводные устройства могут подключаться к Интернет!

Примечание: Если вы изменили новое имя и пароль беспроводной сети в ходе настройки, используйте новое имя и пароль беспроводной сети для подключения к беспроводной сети.

# Приложение Tether App

Приложение TP-LINK's Tether позволит иметь доступ к маршрутизатору и:

- Просматривать информацию о клиентах вашей сети.
- Блокировать доступ для отдельных клиентов или устройств.
- Настроить Родительский контроль с ограничением доступа к контенту по времени.
- Изменить базовые настройки беспроводной сети.

### Как использовать?

- 1 Отсканируйте QR-код и загрузите приложение TP-LINK Tether с App Store или Google Play.
- 2 Убедитесь, что смартфон подключен к маршрутизатору по Wi-Fi.
- 3 Запустите Tether и приступите к управлению домашней сетью.

### Часто задаваемые вопросы

### В1. Что делать, если окно входа в устройство не появляется?

- Если в настройках параметров вашего компьютера указан статический IP-адрес, измените настройку на вашем компьютере "Получить IP-адрес автоматически".
- Проверьте, правильно ли вы ввели в адресной строке http://tplinkwifi.net или http://192.168.0.1. Вы также можете указать адрес http://192.168.1.1.
- Попробуйте использовать другой веб-браузер и повторите попытку.
- Перезагрузите модем-маршрутизатор и повторите попытку.
- Отключите сетевой адаптер, а затем снова включите его.

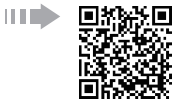

### В2. Что делать если у меня пропал доступ в Интернет?

- Проверьте, есть ли доступ к Интернет, подключив компьютер непосредственно модему с помощью кабеля Ethernet. Если доступа к Интернет нет, свяжитесь с вашим поставщиком Интернет-услуг.
- Откройте веб-браузер, введите http://tplinkwifi.net или http://192.168.0.1 и выполните Быструю настройку ещё раз.
- Перезагрузите маршрутизатор и повторите попытку.
- Если у вас кабельный модем, сначала перезагрузите его. Если проблема не решена, войдите в веб-утилиту настройки маршрутизатора для клонирования МАС-адреса.

### ВЗ. Как восстановить заводские настройки маршрутизатора?

- Не отключая питания маршрутизатора, зажмите кнопку Reset на маршрутизаторе и дождитесь отключения индикаторов на мгновение.
- Войдите в веб-утилиту настройки маршрутизатора для восстановления заводских настроек маршрутизатора.

### В4. Что делать, если я забыл пароль управления?

 Восстановите заводские настройки маршрутизатора, после чего вы сможете использовать имя пользователя (admin) и пароль (admin) по умолчанию.

### В5. Что делать, если я забыл пароль беспроводной сети?

- Пароль по умолчанию указан на нижней панели маршрутизатора на фирменной наклейке.
- Если вы изменили пароль, войдите в веб-утилиту настройки, чтобы узнать или сбросить пароль.

Примечание: Если вы хотите получить больше информации о маршрутизаторе, посетите сайт *http://www.tp-link.com* и загрузите руководство пользователя маршрутизатора.